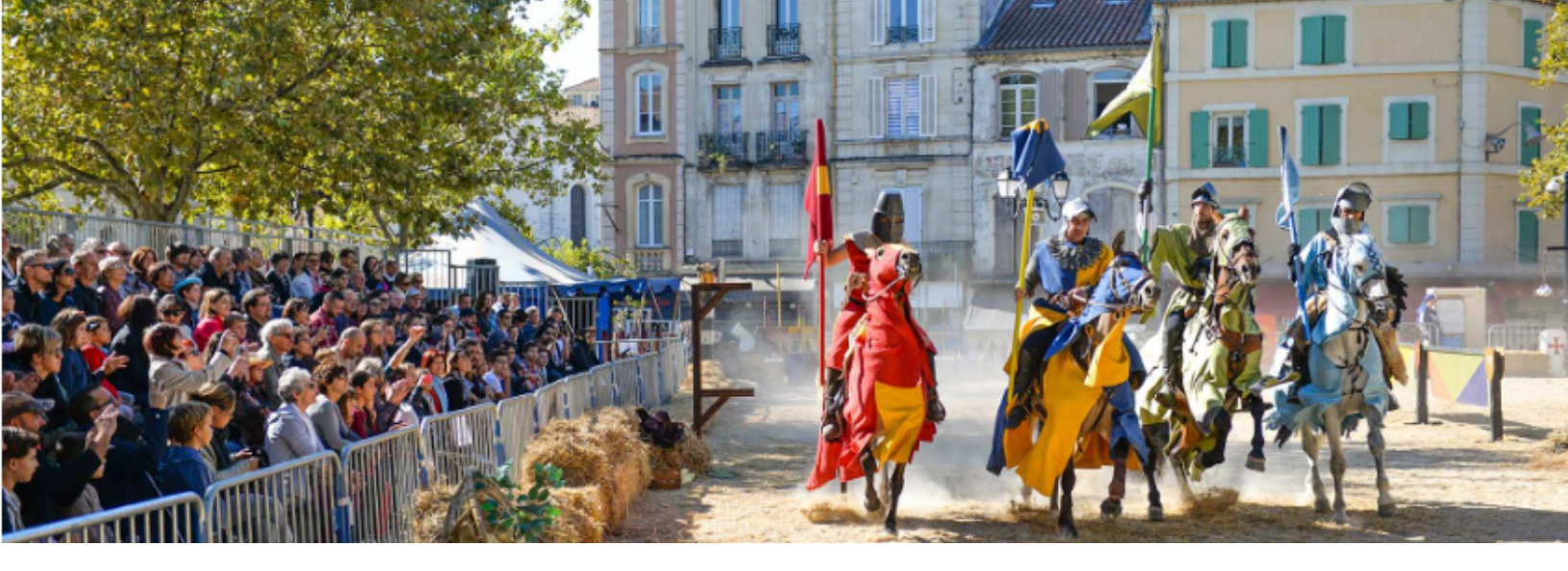

## Annoncez et relayez gratuitement votre évènement ou manifestation

Vous organisez une manifestation ? Cévennes Tourisme vous aide à en faire la promotion

À tous les organisateurs d'événements sur le territoire d'Alès Agglomération !

Si vous souhaitez promouvoir votre manifestation à travers nos canaux de communication tels que notre site internet et notre "agenda de la semaine" pour la période estivale en version papier, tout en bénéficiant de la promotion de notre équipe auprès de nos visiteurs, nous avons une solution simple pour vous.

Il vous suffit de remplir soigneusement le formulaire en ligne disponible sur notre site web <u>www.cevennes-tourisme.fr</u>. Pour y accéder, il vous faut suivre le chemin : Accueil > Je suis sur place > Agenda > Annoncez votre évènement. Nous vous encourageons vivement à fournir des détails précis concernant votre événement.

Veuillez noter que pour garantir une visibilité optimale, il est conseillé de soumettre vos informations plusieurs jours avant la date de l'événement.

- Les informations inscrites dans le formulaire serviront aux différentes éditions web ou papier, donc merci de veiller au respect des règles de grammaire.
- Merci de vérifier avant la saisie du formulaire, que votre événement ne soit pas déjà saisi sur notre agenda en ligne sur www.cevennes-tourisme.fr.
- La saisie des animations, via le formulaire en ligne ou via votre Office de Tourisme, sur la base de données APIDAE alimente plusieurs supports. Vous devez donc impérativement fournir des multimédias dont vous avez les droits de diffusion. L'Office de Tourisme ne peut être tenu pour responsable en cas de réclamation ou litige avec cet organisme.

# <u>La saisie pas à pas</u>

#### 1. Nom de la manifestation ( Obligatoire ) :

| Nom de la manifestation * |
|---------------------------|
|                           |

Merci de saisir sous la forme suivante :

- Concert Nom du concert ou du groupe.
- Exposition Nom de l'artiste.
- Spectacle Nom du spectacle.
- Marché Nom de la ville ou village.
- Atelier Nom du site ou de l'atelier.

Police : 1ère lettre du nom de la manifestation et des noms propres en majuscules **Attention** : Ne pas abuser des majuscules.

#### 2. Importance de votre évènement

| Portée       | -                  |  |  |
|--------------|--------------------|--|--|
| Participants | Visiteurs attendus |  |  |
| attendus     |                    |  |  |

• <u>Portée (Obligatoire)</u> : sélectionner un seul critère – (la portée concerne les spectateurs et la distance qu'ils sont prêts à parcourir pour participer à une manifestation) :

Internationale / Nationale (dans un rayon de 200 à 1000 km) Régionale (dans un rayon de 70 à 200 km) Départementale (dans un rayon de 25 à 70 km) Locale (clientèle habitant à 25 km max.) Pour les habitants (ex. : Concours de pétanque, don du sang...);

La plupart des évènements sur Alès Agglomération sont de portée locale ou départementale.

Attention à distinguer participants et visiteurs attendus :

Le critère "<u>Participants attendus</u>" indique, par exemple : le nombre d'exposants pour une brocante ou un marché.

Le critère "<u>Visiteurs attendus</u>" correspond au nombre de personnes qui seraient susceptibles de venir assister à l'événement.

• <u>Participants attendus / Visiteurs attendus ;</u> Champs non obligatoires, nous permettront d'ajuster la portée

#### 3. Adresse

Adrosso

| Auresse                                                                                                    |   |   |
|----------------------------------------------------------------------------------------------------|---|---|
| Adresse 1 🚯                                                                                                    |   |   |
| Adresse 2 🚯                                                                                                    |   |   |
| Adresse 3 🚯                                                                                                    |   |   |
| Commune *                                                                                                    | • | Ŧ |
| Saisir le lieu précis où se déroule l'événement <b>seulement si nécessaire</b> (si l'adresse n'est pas suffisante).<br>Ex : Espace culturel / Place du village / Salle des fêtes / Esplanade du lac |   |   |
|                                                                                                    |   |   |

Attention : Si la manifestation se déroule dans plusieurs lieux/rues/emplacement, indiquer dans Adresse 1 : la ville / le village

- Adresse 1 : Voie ou place
- Adresse 2 : Lieu-dit, zone d'activité...
- <u>Adresse 3 :</u> saisir le quartier si nécessaire
- <u>Commune (obligatoire)</u>: Pour une recherche plus rapide, vous pouvez taper les premières lettres dans le menu déroulant.
- Le formulaire s'applique uniquement pour les 72 communes d'Alès Agglomération. Si votre manifestation se déroule en dehors de ces communes, merci de vous rapprochez de l'Office de Tourisme de référence.
- <u>Lieu précis</u>: Saisir le lieu précis où se déroule l'événement seulement si nécessaire (si l'adresse n'est pas suffisante).

### 4. Date de la manifestation

| erci de préciser au | minimum | une date.        |                     |                   |
|---------------------|---------|------------------|---------------------|-------------------|
| Début *             |         | Fin *            | Horaires            | Complément        |
| Du<br>jj/mm/aaaa    |         | Au<br>jj/mm/aaaa | Saisie des horaires | Autres précisions |

• <u>Début (obligatoire) / Fin (obligatoire) / Heure de début / Heure de fin / Complément</u>

Utilisez les champs « complément » pour les horaires complexes qu'il n'est pas possible de saisir dans les cases heures de début et de fin. Par exemple : de 9h à 12h et de 14h à 18h.

#### Ajouter une date

Si votre manifestation se déroule sur plusieurs jours et à des horaires différents ou si elle est récurrente sur plusieurs périodes.

#### 5. Description de votre manifestation

| Description de                                                        | e votre manifestation                                                                                                    |   |
|-----------------------------------------------------------------------|----------------------------------------------------------------------------------------------------|---|
| Type de<br>manifestation                                              | •                                                                                                    | ٣ |
| Catégorie de<br>manifestation                                         | 3 catégories maximum                                                                                                    |   |
| Thèmes de<br>manifestation                                            |                                                                                                    |   |
| Evénements<br>génériques et<br>championnats                           | •                                                                                                    | Ŧ |
| Descriptif court 3<br>255 caractères max. *                           |                                                                                                    | h |
| Descriptif détaillé<br>3                                              |                                                                                                    | 1 |
| Types de Clientèle                                                    |                                                                                                    |   |
| Accessibilité<br>Accueil des<br>personnes en<br>situation de handicap | <ul> <li>Accessible en fauteuil roulant en autonomie</li> <li>Accessible en fauteuil roulant avec aide</li> <li>Prestations adaptées pour déficience mentale</li> <li>Prestations adaptées pour déficience visuelle</li> <li>Documentation disponible en braille et/ou en gros caractères</li> <li>Possibilité de déposer quelqu'un devant le site</li> <li>Non accessible en fauteuil roulant</li> <li>Personnel d'accueil sensibilisé à l'accueil des personnes en situation de handicap</li> <li>Site. bâtiment totalement accessible</li> </ul> |   |

- <u>Types de manifestation</u> : sélectionner un seul critère Culturelle / Distractions et loisirs / Manifestations commerciales / Nature et détente / Sports / Traditions et folklor.
- Catégories : sélectionner 3 critères maximum.
- Thèmes : en mettre autant que nécessaire.
- <u>Descriptif court (255 caractères maximum) (obligatoire)</u>: **TRÈS IMPORTANT** il sert à nos éditions de programmes d'animations. La fonction du "Descriptif court" est de susciter l'intérêt ; il s'agit d'un texte d'accroche visant à décrire l'événement (contenu condensé, pertinent et efficace, respectueux de l'orthographe et de la ponctuation. Il est impératif d'éviter de répéter des éléments présents dans d'autres sections tels que les horaires, les tarifs ou les organisateurs.
- Merci de mettre en première ligne le type de manifestions ( Concert , Spectacle, Exposition, Viste de ferme
- <u>Descriptif détaillé :</u> c'est un complément du "Descriptif court" et ne doit pas contenir de redites de celui-ci ou d'éléments présents dans d'autres sections tels que les horaires, les tarifs ou les organisateurs.
- <u>Type de clientèle :</u> sélectionner la clientèle ciblée.
- <u>Accessibilité</u> : cocher les propositions adaptées à votre manifestation.

#### 6. Moyen de communication

| Moyens de co                                                                                                    | mmunication        |            |  |  |
|----------------------------------------------------------------------------------------------------|--------------------|------------|--|--|
| Merci de préciser au moins un moyen de communication (Mail, téléphone) : ils seront diffusés sur les supports de communications (sites web, brochures) |                    |            |  |  |
| Type *                                                                                                    | Coordonnée *       | Complément |  |  |
| Téléphone                                                                                                    | 00 00 00 00 00     |            |  |  |
| Mél                                                                                                    | xxx@yyyyy.zz       |            |  |  |
| Site web (URL)                                                                                                    | http://www.xxx.zzz |            |  |  |
| + Ajouter une lig                                                                                                    | jne                |            |  |  |
| Réservation                                                                                                    |                    |            |  |  |
| Nom de<br>'organisme                                                                                                    |                    |            |  |  |
| JRL de réservation                                                                                                    | https://           |            |  |  |
| nttp(s)://                                                                                                    | http(s)://         |            |  |  |

Attention : email et téléphone obligatoires. Ils seront diffusés sur les supports de communication (sites web, brochures...). URL de réservation également obligatoire si vente en ligne.

• <u>Type (obligatoire) / Cordonnée (obligatoire) / Complément</u>

Indiquez le type et les coordonnées pour chaque mode de contact. Il est nécessaire de préciser au moins un moyen de communication qui sera diffusé sur nos supports de communication.

Téléphone : saisir les chiffres par paire avec espace, sans point.
Exemple : 00 00 00 00 00. Ne pas saisir +33...
Mél : pas de majuscule, pas d'espace, pas d'accent
Site web / page Facebook : saisir l'adresse complète avec http://www... Ou https://...

• Ajouter une ligne : Si vous désirez ajouter un autre moyen de communication.

#### 7. Contact organisateurs (Obligatoire)

Indiquer la fonction, le prénom, le nom, le téléphone et le mail de la personne à contacter (<u>les</u> <u>contacts nous permettront de vous recontacter si besoin, mais ne seront pas diffusés)</u>

Attention : si aucun contact n'est indiqué et que vos informations sont incomplètes, nous ne pourrons pas faire paraître votre manifestation, ils peuvent être identiques au contact public décrit pour l'événement. Si la manifestation est portée par plusieurs organismes, merci de ne pas ajouter plus d'un contact supplémentaire.

### 8. Tarifs

| Tarifs                                                                                                    |                                                  |                                                          |                                |
|----------------------------------------------------------------------------------------------------|--------------------------------------------------|----------------------------------------------------------|--------------------------------|
| Gratuit pour les<br>visiteurs                                                                                                    |                                                  |                                                          |                                |
| Attention : chaqu<br>une seule ligne.                                                                                                    | e type de tarif n'est utilisable qu'une fois. Si | vous avez plusieurs "pleins tarifs", pr                  | récisez la plage mini-maxi sur |
| Type de tarif                                                                                                    | Mini € (à partir de)                             | Maxi € (jusqu'à)                                         | Précisions tarifs              |
| -                                                                                                    | ~ €                                              | €                                                        |                                |
| + Ajouter un tar                                                                                                    | if                                               |                                                          |                                |
| Complément sur<br>les tarifs                                                                                                    |                                                  |                                                          | h                              |
| Modes de       Apple Pay       Carte bancaire/crédit       Coupon Sport ANCV       Chèque       Chèque Lire         paiement       Chèque-Vacances Classic       Chèque-Vacances Connect       Cinéchèque       E-CESU       E         Paiement en ligne       Pass-Cultura       Pass culture       Paiement sans contact       Paylib         Union Pay |                                                  | ue Chèque Lire<br>E-CESU Espèces<br>contact Paylib Twint |                                |

- <u>Gratuit pour les visiteurs</u> : Case à cocher. À utiliser pour une animation gratuite, en accès libre, avec entrée libre.
- <u>Type de tarif</u> : sélectionner le type dans la liste déroulante, indiquer le mini et le maxi (en €).

Possibilité d' « ajouter un tarif ».

• <u>Complément sur les tarifs</u> : À n'utiliser que pour ajouter des tarifs non présents dans la liste déroulante Type de tarif.

Attention : chaque type de tarif n'est utilisable qu'une fois. Si vous avez plusieurs "pleins tarifs", précisez la plage mini-maxi sur une seule ligne.

#### 8. Photos

| Photos *<br>Vos photos doivent être libres de droit et de bonne qualité ( <b>si possible, 1920px de largeur minimum</b> et <b>10 Mo maximum</b> ).<br>Une fois publiées, elles pourront être diffusées sur différents supports (sites Internet, brochures) : <b>assurez-vous d'avoir tous</b><br><b>les droits nécessaires</b> , et précisez le Copyright si besoin.<br><u>Plus d'informations ici</u> . |       |           |  |  |
|----------------------------------------------------------------------------------------------------|-------|-----------|--|--|
| Votre photo Choisir un fichier Aucun fichier cho                                                                                                    | Titre | Copyright |  |  |
| + Ajouter une photo                                                                                                    |       |           |  |  |

• <u>Votre Photo (Obligatoire)</u>: sélectionner votre photo avec « Parcourir », indiquer la légende et le copyright ;

• Possibilité d' « ajouter une photo » ;

Attention : Vos photos doivent être libres de droit et de bonne qualité. Une fois publiées, elles pourront être diffusées sur différents supports (sites Internet, brochures...). Chaque manifestation, saisie sur la base de données, doit obligatoirement être accompagnée d'un visuel de bonne qualité (1920 pixels mini sur le grand côté. /10 Mo maxi.), en indiquant impérativement son copyright (nom de l'association, du photographe...), conformément à la réglementation (ex. affiche, photo...). En l'absence de fourniture d'un visuel de bonne qualité, une photographie générique liée au type d'activités sera insérée sous APIDAE par l'Office de Tourisme.

#### 9. Multimédia

| Multimédias<br>Vous pouvez ajouter ci-dessous des fichiers PDF si nécessaire (si vous avez un programme par exemple).<br>Une fois publiées, elles pourront être diffusées sur différents supports (sites Internet, brochures) : assurez-vous d'avoir tous<br>les droits nécessaires, et précisez le Copyright si besoin.<br>Les documents ajoutés ne doivent pas dépasser les 5 Mo au total. |       |           |  |  |
|----------------------------------------------------------------------------------------------------|-------|-----------|--|--|
| Votre fichier                                                                                                    | Titre | Copyright |  |  |
| Choisir un fichier Aucun fichier ch                                                                                                    | oisi  |           |  |  |
| + Ajouter un fichier                                                                                                    |       |           |  |  |

Vous pouvez mettre l'affiche de l'évènements ou tout autres documents utiles aux visiteurs de votre événement.

#### 10. Validation

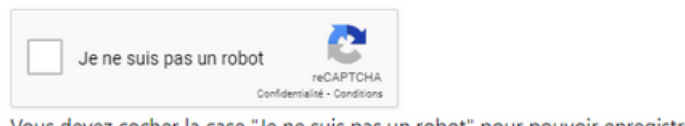

Vous devez cocher la case "Je ne suis pas un robot" pour pouvoir enregistrer

Ne pas oublier de cocher la case <u>"Je ne suis pas un robot"</u> et ensuite il s'ouvre au dessus un encart vert comme ci-dessous <u>"Enregistrer cet évènement "</u>, qu'il vous faudra cliquer.

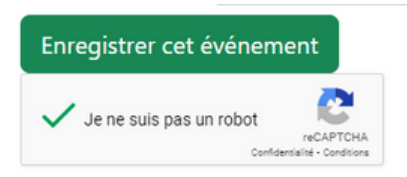

Une fois cette étape achevée, un message pop-up apparaîtra pour vous informer de l'enregistrement réussi de votre demande. Assurez-vous que votre navigateur autorise l'affichage des fenêtres contextuelles. Ce message sera affiché en haut de votre page.

En cas d'erreur de saisie, un message apparaîtra vous redirigeant vers les sections incorrectement remplies, indiquées en rouge dans le formulaire.